KIPP NJ - TEAM Fingerprinting and Criminal Background Process (Updated 11/08/18)

## **Overview of Process**

Applicants are required to complete a 4 step process:

- 1. File authorization (\$11.00 fee)
- 2. Complete and print identoGO NJ Universal Form
- 3. Schedule fingerprinting appointment and make electronic payment (\$67.20 fee)
- 4. Submit receipts for Reimbursement

#### <u>Step 1</u> – File authorization (\$11.00)

- a. Applicants should visit the New Jersey Department of Education website (<u>http://www.state.nj.us/education/educators/crimhist/</u>) and select:
  - File authorization & make electronic payment for criminal history review
  - Then, New administration fee request
  - Next, <u>Select #1</u> (All Job Positions.. for Public Schools.. and Charter Schools)
- b. Complete the demographic fields with your personal information
  - Job Category Classroom Teacher or Educational Support Staff
  - School Info select "Other School Selection" and enter:
    - a. County Charters (80)
    - b. District Newark City(7325)
    - c. School TEAM CHARTER SCHOOLS(965)
  - Click next, enter your billing information and make payment a. View and/or print confirmation of payment of authorization

#### Step 2 – Complete & print identoGo NJ Universal Form

- a. Complete and/or print your identGo NJ Universal Form
  - You are required to enter numbers **15-19** and **22-23**
- b. Click submit and **print** completed form

#### Step 3 – Schedule appointment and make electronic payment (\$67.20)

- Select "New Appointment" > "Start Here" and complete tabs:
  - a. Reason for visit use information on the universal form
  - b. Appointment click "reserve" after you select a date and time
  - *c.* Biographic Information enter required information *(employer information can be found on the universal form)*
  - d. Verify and continue
- Make payment and print receipt
  - a. Record your applicant ID in the right hand corner of the universal form

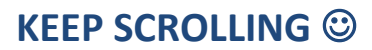

# \*\*BRING <u>UNIVERSAL FORM</u>, <u>RECEIPT OF PAYMENT</u> & <u>REQUIRED ID</u> TO APPOINTMENT OR YOUR *WILL NOT* BE SEEN\*\*

# What's next?

## Step 4 – Send clearance letter to HA

- Please check your status once a week.
  <u>https://www20.state.nj.us/DOE\_TCIS\_ASC/pages/appStatusSearch.jsp</u>
- Once cleared, submit a copy of your clearance letter to <u>humanassets@kippnj.org</u>